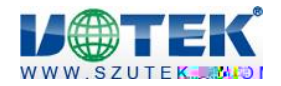

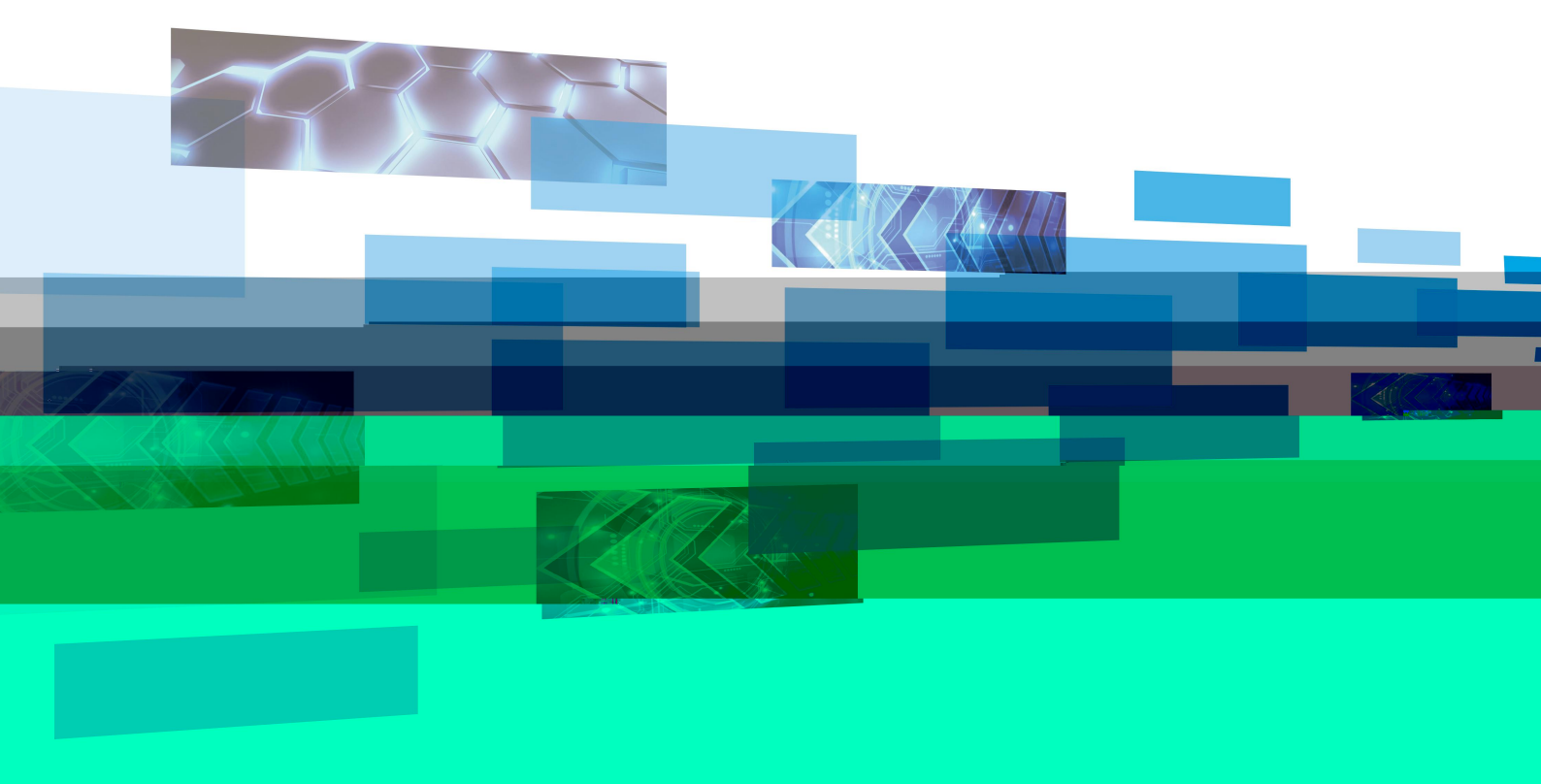

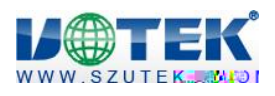

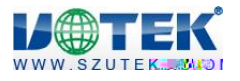

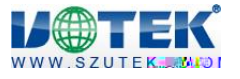

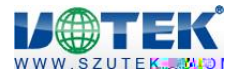

UT UT-55XX\_V1.1.1

| UT_55XX I/0控制软件                                                                                                    |                 |
|----------------------------------------------------------------------------------------------------|-----------------|
| 连接     连接       串口号: COMI ▼ 协议: UTBUS ▼ 打开     打开                                                                                                    | — 中英切换          |
| · 识别<br>设备地址: 波特率: 硬件类型: 硬件版本: 软件版本:                                                                                                    | —— 设备的设置和识别     |
| □ 设置<br>设备地址: 0x01 ▼ 修改 波特案: 1200 ▼ 修改                                                                                                    |                 |
| 「I/O輸入<br>读取 □ 连续读取 1000 Imms/次<br>VINO VIN1 VIN2 VIN3 VIN4 VIN5 VIN6 VIN7                                                                                                    | —— 1/0输入        |
| 1/0編正         全开       「 连续輸出 2000 III ms/次         VOUTO       VOUT1         VOUT0       VOUT1         01       01         01       01         01       01         01       01 | —— 1/0输出        |
| 清空         夏           显示                                                                                                    | ━━ 指令收发区        |
| □版本号: ¥1.1.1                                                                                                    | <b>」 版</b> 査 ほっ |
|                                                                                                    |                 |

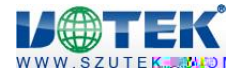

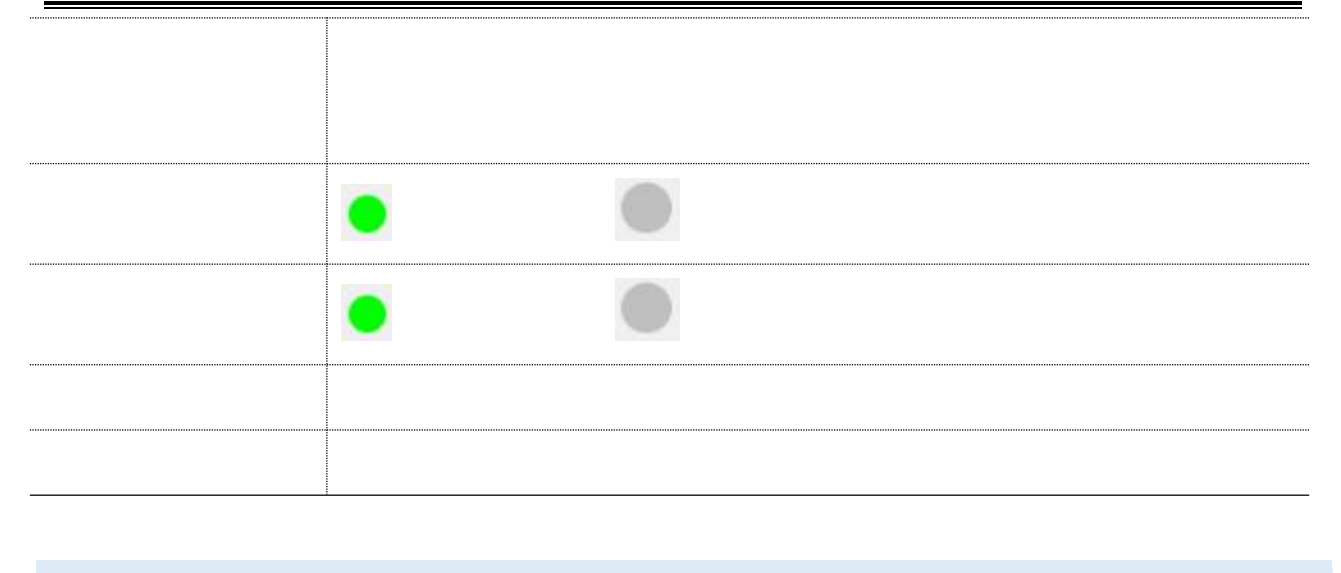

|    | #0                 | <u>∗</u> ⊓Г |         |  |
|----|--------------------|-------------|---------|--|
| PC | 中山 中山<br>USB485串口线 |             | UT-5518 |  |
|    |                    | Ļ           |         |  |

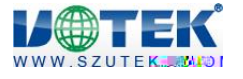

| 🛃 计算机管理                                                                                                    |                                                                                                    |
|----------------------------------------------------------------------------------------------------|----------------------------------------------------------------------------------------------------|
| 文件(F) 操作(A) 查看(V) 素                                                                                                    | 1助 (4)                                                                                                    |
| 🗢 🏟 🖄 📅 🛅 📓 🖬                                                                                                    |                                                                                                    |
| <ul> <li>計算机管理(本地)</li> <li>○ 計系统工具</li> <li>● ① 任务计划程序</li> <li>● 圖 事件查看器</li> <li>● 2 共享文件夹</li> <li>● 2 本地用户和组</li> <li>● ◎ 性能</li> <li>● ◎ 性能</li> <li>● ◎ 音管理器</li> <li>□ ● 存储</li> </ul> | <ul> <li>□ 書 tang-PC</li> <li>□ DE ATA/ATAPI 控制器</li> <li>□ 处理器</li> <li>□ 磁盘驱动器</li> <li>□ 磁盘驱动器</li> <li>□ □ 端曰 (COM 和 LPT)</li> <li>□ □ USB Serial Port Redirector (COM2)</li> <li>□ USB Serial Port (COM36)</li> <li>□ USB Serial Port (COM37)</li> <li>□ USB Serial Port (COM38)</li> </ul> |
| ■ 磁力 (1000)<br>■ ■ 10000000000000000000000000000000000                                                                                                    |                                                                                                    |
|                                                                                                    | 日 · · · · · · · · · · · · · · · · · · ·                                                                                                    |

| ur_ur_55xx I/0控制软件                |     |      | J×  |
|-----------------------------------|-----|------|-----|
|                                   |     |      |     |
| 串口号: COM1 ▼ 1 _ 协议: MODBUS ▼ 打开 2 | 语言: | 中文 💌 | 1   |
|                                   |     |      |     |
| 设备地址: 波特率: 硬件类型: 硬件版本: 软件版本:      |     | 识别   | ] 4 |
|                                   |     |      |     |
| 设备地址: 0x01 ▼ 修改 波特率: 1200 ▼ 修改    | 3   |      |     |
|                                   |     |      |     |

| TX:00 A1 13 88 00 01 F8 AC          | A |            |
|-------------------------------------|---|------------|
| RX:01 03 02 00 01 79 84             |   | 志          |
| FX:00 A1 17 70 00 03 F9 AC          |   | - 27       |
| RX:01 03 06 55 12 00 01 00 02 45 72 |   | <b>5</b> 품 |
| 设备识别成功!                             |   | 475        |
|                                     |   | 亦          |
|                                     | V |            |

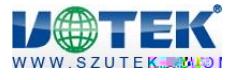

UT-55XXI/O

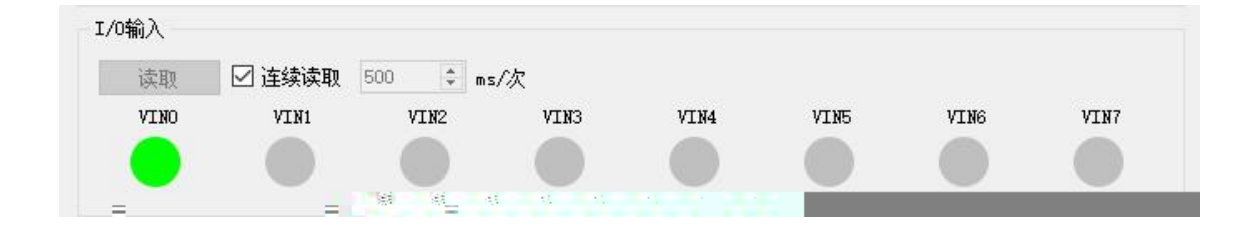

TX:03 02 00 00 00 08 78 2E RX:03 02 01 01 61 F0 I/0输入读取成功! TX:03 02 00 00 00 08 78 2E RX:03 02 01 01 61 F0 I/0输入读取成功!

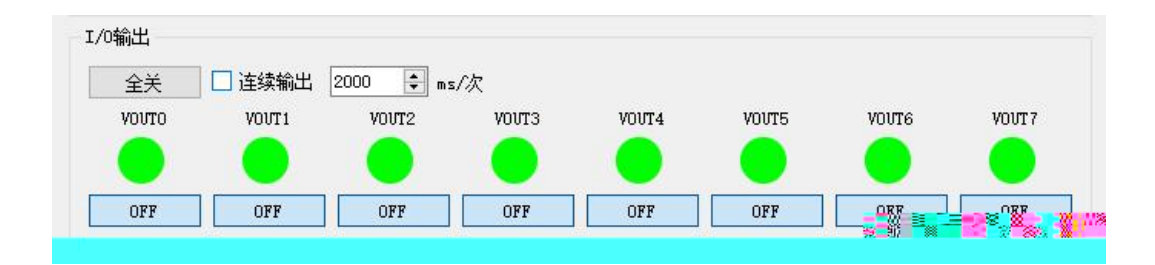

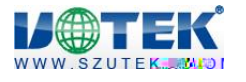

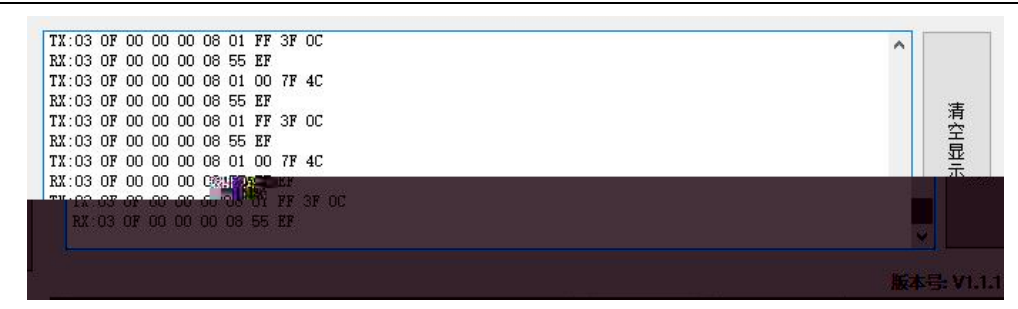

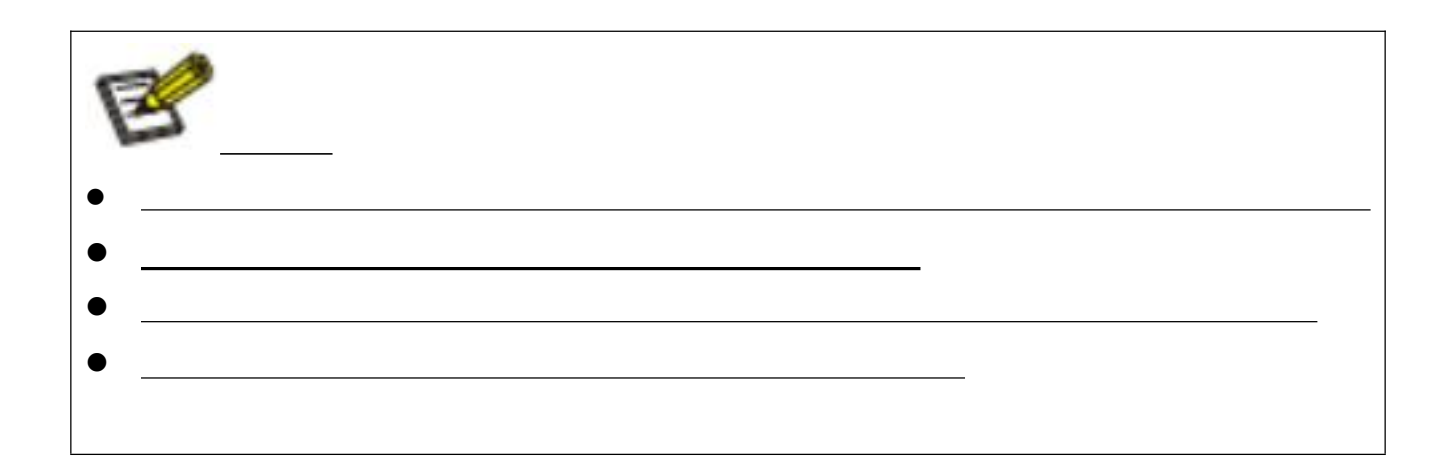